# AnyDesk 遠端遙控軟體[被控端]-操作文件

## 更改 AnyDesk 語系為繁體中文

### [步驟 1] 點選 AnyDesk 程式。

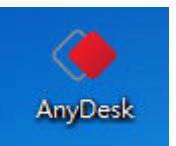

[步驟 2] 開啟 AnyDesk 程式後,請依照下面畫面操作。

| ◆ AnyDesk + 鬡 重新連線 |                                                                                          |                                                             |                                                                 |     |                       | ı. ≣ – ® × |
|--------------------|------------------------------------------------------------------------------------------|-------------------------------------------------------------|-----------------------------------------------------------------|-----|-----------------------|------------|
|                    | AnyDesk 🔶 beta                                                                           |                                                             |                                                                 |     | 2. <b>⊁</b> 設定<br>⑦協助 |            |
|                    | 此作業系統<br>在AnyDesk位址下可找到<br>體驗更多功能①                                                       | l您的作業系統。                                                    | AnyDesk位址:<br><b>897364</b><br><u>更改作業系統密碼</u><br>向其他人推薦AnyDesk |     | ⑦ 關於AnyDesk<br>X 結束   |            |
|                    | 其他作業系統<br>請輸入其他作業系統的                                                                     | AnyDesk位址                                                   |                                                                 |     |                       |            |
|                    | <u>體驗更多功能</u> ①                                                                          |                                                             |                                                                 | 連線▶ |                       |            |
|                    | 在此電腦上安裝AnyDesk                                                                           | <u></u>                                                     |                                                                 |     |                       |            |
| <                  |                                                                                          |                                                             |                                                                 |     |                       | >          |
| ቓ 連線完成             |                                                                                          |                                                             |                                                                 |     |                       | philandro# |
| [步驟 3] 請依照下面畫面     | ī操作。                                                                                     |                                                             |                                                                 |     |                       |            |
| ♦ AnyDesk + 鬡 重新連線 | ▶ 設定                                                                                     |                                                             |                                                                 |     |                       | ≡ - ª ×    |
|                    | 設定                                                                                       | 使用者介                                                        | 面                                                               |     |                       |            |
|                    | <ul> <li>         使用者介面         安全性         説明         聲音         連線         </li> </ul> | <ul> <li>語言</li> <li>1. 繁體中文</li> <li>請重新啟動AnyDe</li> </ul> | <b>▼</b>                                                        |     |                       |            |

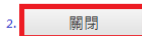

philandro

| ◆ AnyDesk + S 重新連線 |                                  |                           |   |  |
|--------------------|----------------------------------|---------------------------|---|--|
|                    | AnyDesk () beta                  |                           |   |  |
|                    | 此作業系統                            |                           |   |  |
|                    | 在AnyDesk位址下可找到您的作業系統。<br>體驗更多功能① | AnyDesk位址:<br>297364      |   |  |
|                    |                                  | 更改作業系統密碼<br>向其他人推薦AnyDesk |   |  |
|                    | 其他作業系統                           |                           |   |  |
|                    | 請輸入其他作業系統的AnyDesk位址<br>體驗更多功能 ①  |                           |   |  |
|                    |                                  | 連線 ▶                      |   |  |
|                    | 在此電腦上安裝AnyDesk                   |                           | ] |  |
|                    |                                  |                           |   |  |

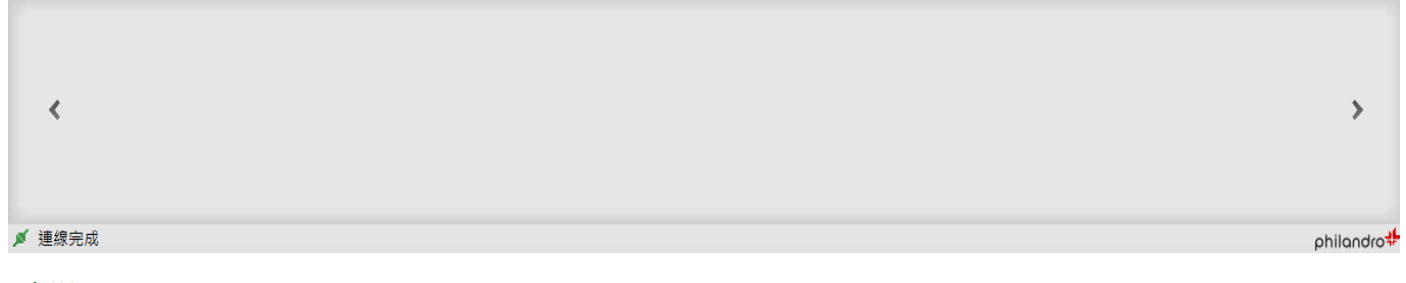

[步驟 5] 出現提示是否要安裝 AnyDesk 程式,請點選[否],然後再重新開啟 AnyDesk 程式就是繁體中文版了。

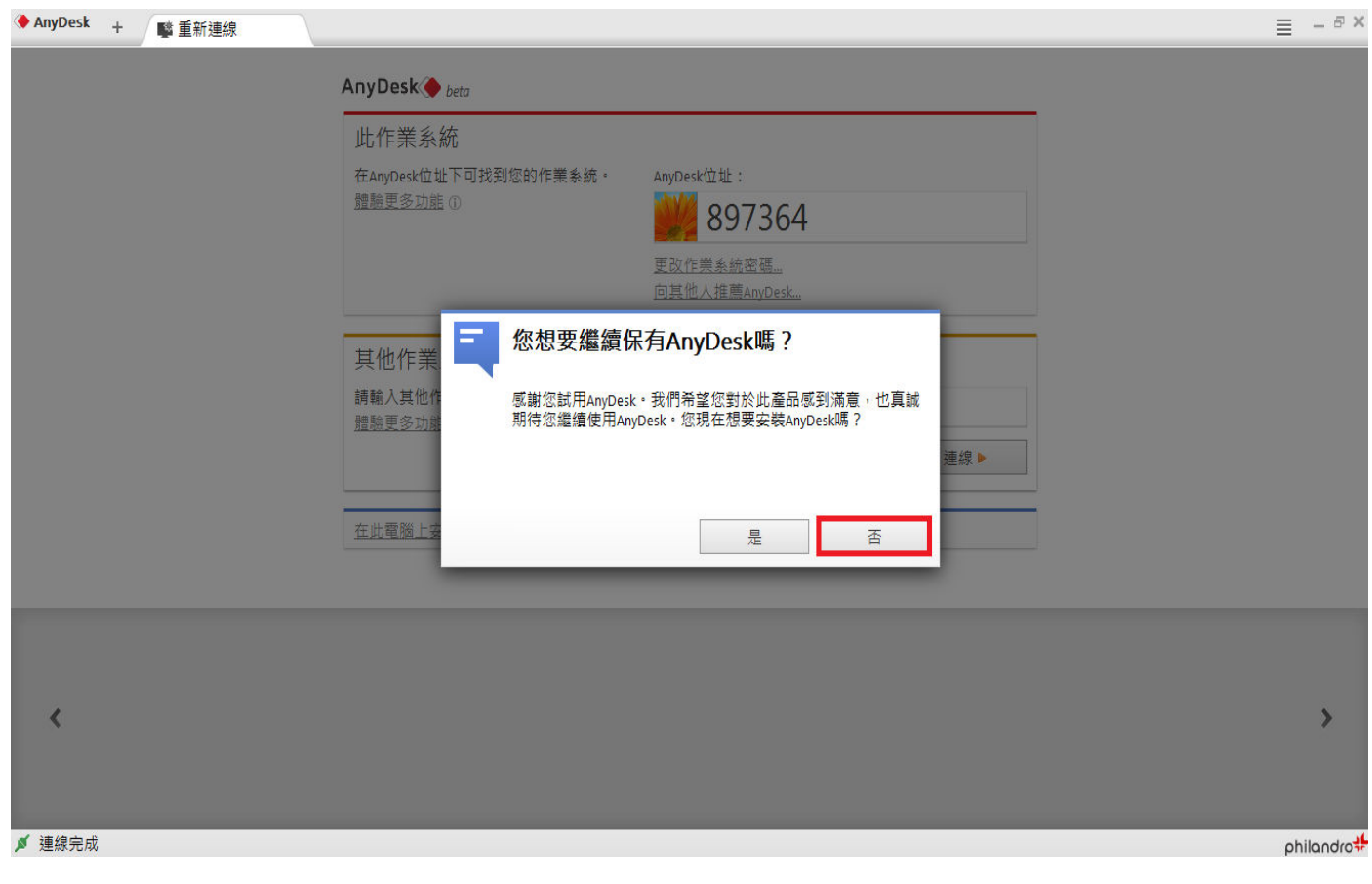

#### ※以上就是 AnyDesk 更改語系為繁體中文的步驟。

## 執行 AnyDesk 成為被被控端

[步驟 1] 點選 AnyDesk 程式。

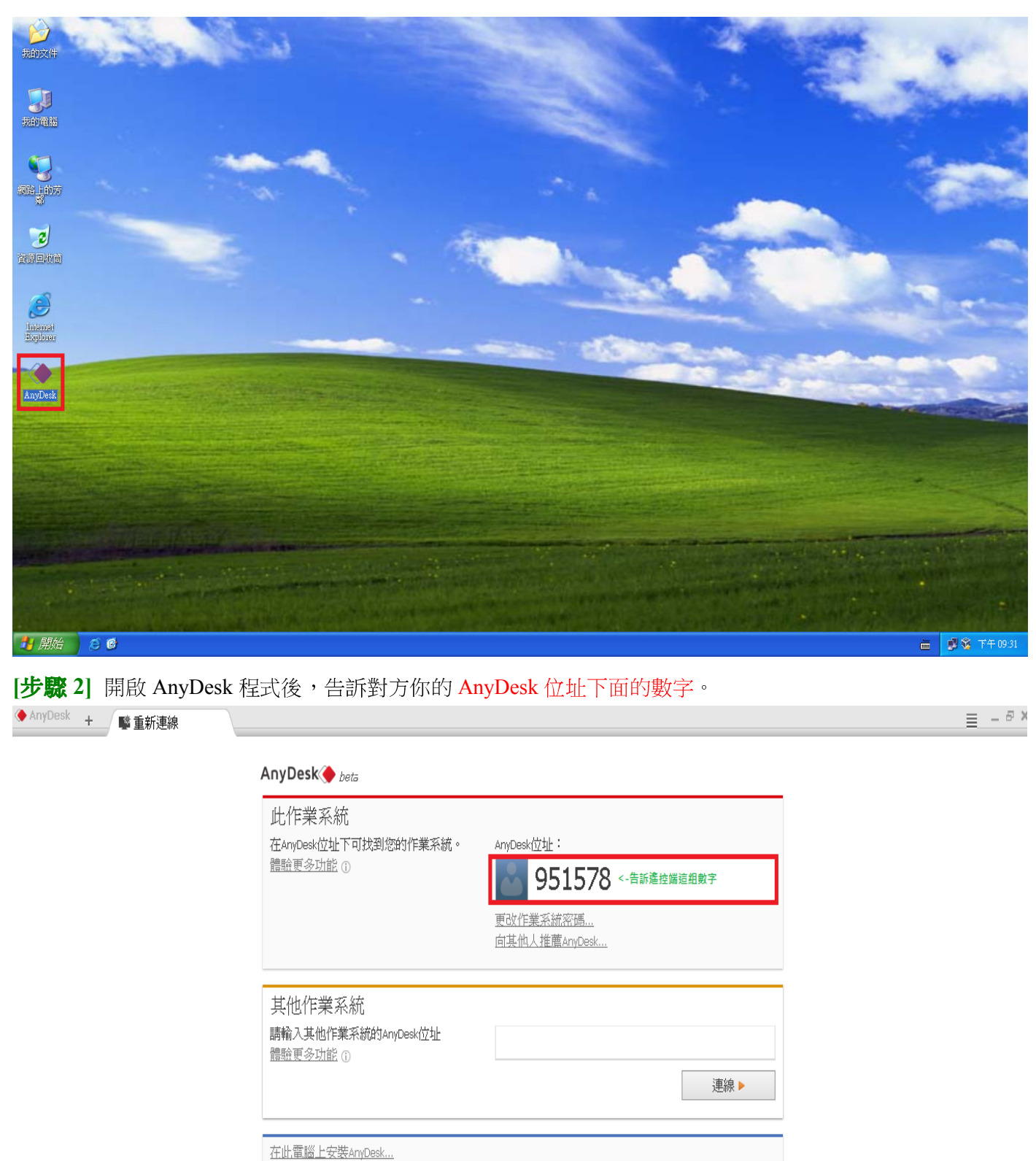

≮ ▲ 連線完成 philandro [步驟 3] 對方進行連線時,會彈出一個視窗,請按下[接受],就可以讓對方遠端遙控了。

AnvDesk

| ▲ 単新連線 |                                      |                                                                                                    |            |
|--------|--------------------------------------|----------------------------------------------------------------------------------------------------|------------|
|        | AnyDesk ◆ <sub>beta</sub>            |                                                                                                    |            |
|        | 在AnyDesk位址下可找到您的<br>體驗更多功能①          | b作業系統。 AnyDesk位址:<br>◆ AnyDesk ×                                                                            |            |
|        | 其他作業系統<br>請輸入其他作業系統的AnyDe<br>體驗更多功能① | De Administrator<br>161916<br>想要與您的電腦連線<br>● ● ■ ■ 連線 ▶                                                     |            |
|        | 在此電腦上安裝AnyDesk                       | <ul> <li>✓ 顕示聲音</li> <li>✓ 顯示鍵盤及滑鼠</li> <li>✓ 顯示與貼簿</li> <li>✓ Allow to block keyboard and mouse</li> </ul> |            |
| <      |                                      | ★ 拒絕<br>按下[接受]就等於接受對方<br>的這篇遙控                                                                              | >          |
| ▶ 連線完成 |                                      |                                                                                                    | philandro# |

當不要繼續讓對方遠端遙控時,可以點選[結束連線],並關閉 AnyDesk 程式,這樣對方就無法遠端遙控了。

| ◆ AnyDesk + 擊 重新連線 |                                                          |                                                                                 | <u>≡</u> – <u>₹</u> × |
|--------------------|----------------------------------------------------------|---------------------------------------------------------------------------------|-----------------------|
|                    | AnyDesk ◆ beta<br>此作業系統<br>在AnyDesk位址下可找到您的。<br>體驗更多功能 ① | 作業系統。 AnyDesk位址:<br>◆AnyDesk ×                                                  |                       |
|                    | 其他作業系統<br>請輸入其他作業系統的AnyDe<br>體驗更多功能 ①<br>在此電腦上安裝AnyDesk  | Administrator<br>161916<br>現在已與您的電腦連線<br>● ● 連線<br>2願示聲音<br>♡顯示鍵盤及滑鼠<br>♡ 類示剪貼簿 |                       |
|                    |                                                          | Allow to block keyboard and mouse                                               |                       |
| <                  | 1                                                        | ★ 結束連線                                                                          | >                     |
| ▶ 連線完成             |                                                          |                                                                                 | philandro#            |

PS:下次要在讓對方遠端遙控,請重複步驟1~步驟3。

※以上就是 AnyDesk 被控端的操作。

### 設定 AnyDesk 被控端密碼

[步驟 1] 開啟 AnyDesk 程式後,請依照下列畫面點選。

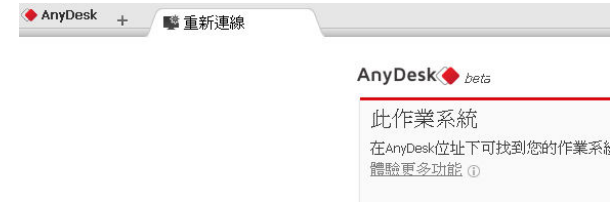

|                                            |                                  | 1. 🔳 – 🕫 ×                   |
|--------------------------------------------|----------------------------------|------------------------------|
| AnyDesk 🔶 beta                             |                                  | 2. <mark>▶</mark> 設定<br>⑦ 協助 |
| 此作業系統<br>在AnyDesk位址下可找到您的作業系統。<br>體驗更多功能 ① | AnyDesk位址:<br>951578<br>更改作業系統忽遇 | ⑦ 關於AnyDesk<br>★ 結束          |
| 其他作業系統<br>請輸入其他作業系統的AnyDesk位址<br>體驗更多功能 ①  | 向其他人推薦AnyDesk                    |                              |
| 在此電腦上安裝AnyDesk                             | 連線                               |                              |

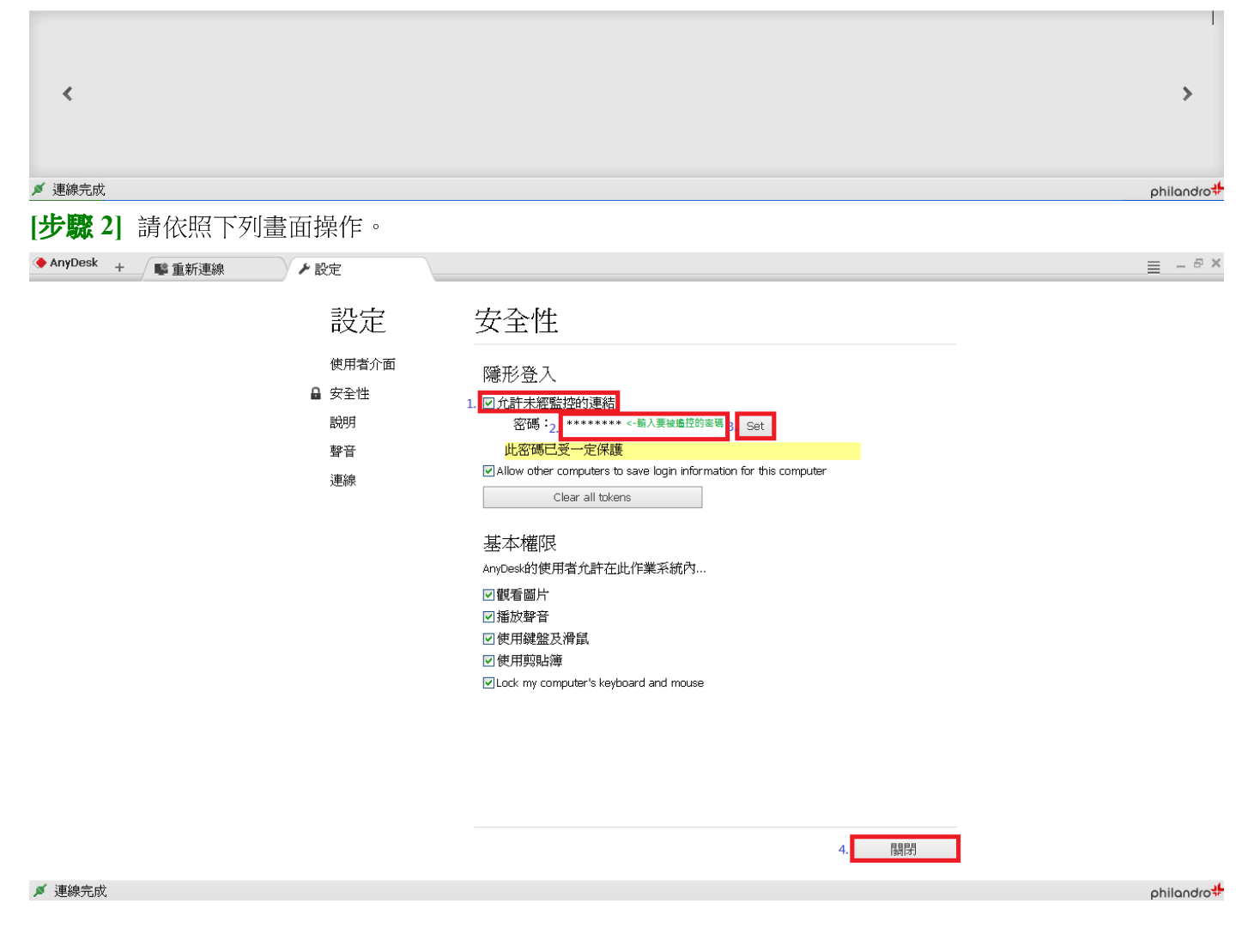

※以上就是設定 AnyDesk 被控端密碼的操作步驟。